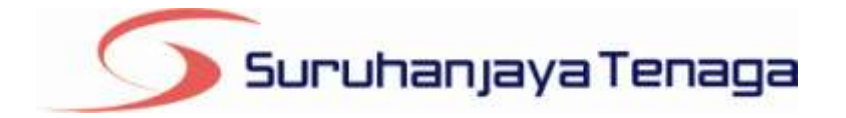

# **Manual Pengguna**

# **Online Application System (OAS)**

# **Pemohon & Pengguna OAS**

JG 7 : Permohonan Perakuan Kelulusan untuk Peralatan Gas

# Kandungan

| genalan                                                             | 3 |
|---------------------------------------------------------------------|---|
| –<br>Masuk ke dalam OAS                                             | 3 |
| okumen Sokongan                                                     | 4 |
| ahagian A – Maklumat Pemohon                                        | 5 |
| ahagian B – Maklumat Berkaitan Peralatan Gas                        | 5 |
| ahagian C – Maklumat Pengilang / Pemasang (Untuk Pengimport Sahaja) | 6 |
| ahagian D – Laporan Ujian                                           | 6 |
| ahagian E – Pengakuan Pemohon                                       | 6 |
| endaftaran Berjaya Dihantar                                         | 7 |

### Pengenalan

Permohonan ini hendaklah diisi oleh firma, syarikat, pertubuhan, perkongsian atau mana-mana kumpulan orang bagi tujuan untuk mendapatkan kelulusan ke atas gegasan gas, perkakas gas atau kelengkapan gas yang dipasang pada sistem talian paip gas seperti peruntukan di bawah SubSeksyen 117(1), Akta Bekalan Gas 1993.

### Log Masuk ke dalam OAS

| 🔎 Log Masuk        |  |
|--------------------|--|
| Alamat Emel        |  |
| Kata Laluan        |  |
| Log Masuk          |  |
| 😡 Lupa Kata Laluan |  |

- 1. Masukkan alamat portal OAS, http://oas.st.gov.my ke pelayar (browser) anda.
- 2. Pada kotak Log Masuk, taipkan Alamat Emel dan Kata Laluan yang digunakan semasa pendaftaran.
- 3. Tekan bebutang Log Masuk.
- 4. Selepas login pengguna akan mendapat akses menu seperti berikut
  - o Dashboard
  - o E-Application
  - Maklumat Pengguna (bagi pengguna Individu)
  - Maklumat Syarikat (*bagi pengguna Syarikat*)
  - Kata Laluan (*untuk menukar Kata Laluan*)

## JG 7 : Permohonan Perakuan Kelulusan untuk Peralatan Gas

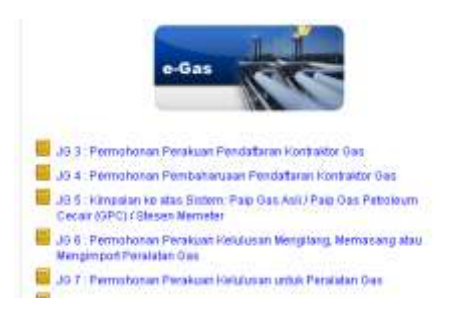

- 1. Klik pada menu e-Application.
- 2. Klik pada pautan JG 7 : Permohonan Perakuan Kelulusan untuk Peralatan Gas.

#### **Dokumen Sokongan**

| 1           | DOKUMEN SOKONGAN                                                                                                    |                    |
|-------------|----------------------------------------------------------------------------------------------------|--------------------|
| in in in it | sohon balleh mermulit nala dakaman sokongan seglerti seruara di bawah.<br>daman: Dobamen sokongan yang didak dimusti naki peritri dikantar ko pejakat Semukanjaya Tenaga                                                                                                    |                    |
| 41.         | Roterangan                                                                                                    | Must Male Dolormen |
| 1           | Lukosan disematiki/garmise panatatan                                                                                                    | Most wild:         |
| 1           | Bpeudisace teknika/ (katalog)                                                                                                    | Moutmake           |
| 1           | Manual penggunaan peratatan                                                                                                    | Moutmake           |
| 4           | Bampol poraldan                                                                                                    | Mustmak            |
| 1           | Salinan Japoran upon oleh SIRIM alau makmai masmai yang di idurat oleh baatan akeuditasi kebangsaan<br>negata yang menjadi ahi international Laboratany Accreditation Corporation (LAC) adau Badan Pengapian<br>Jain yang dikteratoleh Disruhanjaya atau Badan Kalana Memerkosa yang di ktrat oleh Jabatan Keselamatan<br>dan Kesintahar Peketiaan | Shoot welk         |
| 8           | Kod / standard (veril) Bahasa Inggeris ) yang digunakan untuk perdulatan dan pengulian peralatan ( selain<br>daripada Makayalan Standard, (00, ASME, En dan UL.)                                                                                                    | Almat walk         |

- 1. Tab dokumen sokongan akan dipaparkan.
- 2. Pemohon boleh memuat naik dokumen sokongan seperti yang disenaraikan dengan klik pada butang **Muat Naik**.
- 3. Saiz maksimum bagi setiap fail yang dimuat naik ialah **500KB**.

|                 | Nual Naik Dokumen |       |
|-----------------|-------------------|-------|
|                 | Muat naik         |       |
| SSM-Borang 9.do | хэс               | Hapus |
| SSM-Borang 9 (2 | ).docx            | Hapus |

- 4. Dokumen yang dimuat naik boleh dihapuskan dengan klik pada butang **Hapus** jika diperlukan.
- 5. Dokumen sokongan yang tidak dimuat naik perlu dihantar ke pejabat Suruhanjaya Tenaga.

6. Klik pada pautan Seterusnya.

| Ral | hagian | Α –        | Mak | dumat | Рет  | nohon |
|-----|--------|------------|-----|-------|------|-------|
| Dal | lagian | <b>n</b> - | Mar | umat  | I CI | ποποπ |

| Peneluan yang dipohon      | Penglang (Pemasang 🔛     |  |
|----------------------------|--------------------------|--|
| Namia Syarikat             | Perighting / Portial ang |  |
| No. Pandataran Syarikat    | 34091-8                  |  |
| Alamat                     | wererwe                  |  |
|                            | 1 WHI WHE                |  |
| Basicol                    | a ta Ca                  |  |
| Panta                      | BAI INCIAN               |  |
| Neteri                     | Size march               |  |
| No. Telefon                | 0124011312               |  |
| No. Fakstimili             | 0124011312               |  |
| Namii Perivelanas          |                          |  |
| No Penaluan Penalenal      |                          |  |
| Pemesang atau Pengimport : |                          |  |
| Tarish Tarret Darakuna     |                          |  |

- 1. Pilih Perakuan yang dipohon.
- 2. Klik pada pautan Seterusnya.

#### Bahagian B – Maklumat Berkaitan Peralatan Gas

| 🕜 Bahagian B I M | AKLUMAT BER | KATTAN PERA | ATAN GAS |  |
|------------------|-------------|-------------|----------|--|
| 2                |             |             |          |  |
| Namie            |             |             |          |  |
| Model            |             |             |          |  |
| Jenama           |             |             |          |  |
| Kod Rekabentuk   |             |             |          |  |

- 1. Isi kesemua bahagian
- 2. Klik pada pautan Seterusnya.

#### Bahagian C – Maklumat Pengilang / Pemasang (Untuk Pengimport Sahaja)

| Dokomen Sekongan | Babagian A | Bahagian B | Bahagian C | Behagion D | Babagion E |       |  |
|------------------|------------|------------|------------|------------|------------|-------|--|
| 🕐 Bahaglan C : ? | AKLUMAT P  | ENGILANG / | PEMASANG   | UNTUK PEN  | SIMPORT SA | HAJA) |  |
| Banagian C 17    | MARLUMAT P | ENGILANG Z | PEMADANG   | CONTOK PEN | STREET PA  | nasa) |  |
|                  |            |            |            |            |            |       |  |
|                  |            |            |            |            |            |       |  |

- 1. Tidak perlu diisi
- 2. Klik pada pautan Seterusnya atau Bahagian A, B, C, D, E

#### Bahagian D - Laporan Ujian

| Bahagian D t LA            | PORAN UJIAN               |     |  |  |
|----------------------------|---------------------------|-----|--|--|
| oporan Ujian oleh SIRM     |                           |     |  |  |
| od Rekabentuk              |                           |     |  |  |
| eorar Panpulan             |                           |     |  |  |
| iporan Ujian sikh badan pe | ngujian kur mgara ijika a | hao |  |  |
| a Rekatentuk               |                           |     |  |  |
| pórat Perguian :           |                           |     |  |  |
|                            |                           |     |  |  |

- 1. Sila isi
- 2. Klik pada pautan Seterusnya atau Bahagian A, B, C, D, E

#### **Bahagian E - Pengakuan Pemohon**

| Yakumen Sokongan     | Bahogies A        | Bahagian B         | Bahagian C      | Babagian D      | Bahagian E |  |
|----------------------|-------------------|--------------------|-----------------|-----------------|------------|--|
| 🕈 Bahagian E : f     | PENGESAHAN        | PEMOHON            |                 |                 |            |  |
| ] Saya mengaku bahaw | a maktumat yang t | erkandung di itala | m permohonan in | i adalah terrar |            |  |
|                      |                   |                    |                 |                 |            |  |
|                      |                   |                    |                 |                 |            |  |
| ertar ( Simpan Draf  |                   |                    |                 |                 |            |  |
| Hantar / Singan Draf |                   |                    |                 |                 |            |  |

- 1. Pada Bahagian E, sila tandakan pada kotak pengakuan (*Saya mengaku bahawa maklumat yang terkandung di dalam pemohonan ini adalah benar*).
- 2. Klik butang Simpan Draf untuk menyimpan permohonan secara draf.
- 3. Klik butang Hantar untuk mendaftarkan permohonan JG 7 : Permohonan Perakuan Kelulusan untuk Peralatan Gas

#### Pendaftaran Berjaya Dihantar

|                                                                                                    | No. Relaton<br>Tarikh Permohonan                   | 0.45-J67-82854/2812<br>10-05-2012                                                               | Statuo : I<br>ID Pernohon : I                | Saharu<br>Ingulağığınak.com                                                          |
|----------------------------------------------------------------------------------------------------|----------------------------------------------------|-------------------------------------------------------------------------------------------------|----------------------------------------------|--------------------------------------------------------------------------------------|
|                                                                                                    |                                                    | Dorsna Permohonan                                                                               |                                              | 22101                                                                                |
|                                                                                                    |                                                    |                                                                                                 |                                              |                                                                                      |
| 5 Suruhanjaya Ter                                                                                                    | 5070.000<br>No. 12, Je<br>E2100, Put<br>Tel: 03-80 | MYA TEMAGA<br>an Tun Hussein, Presinct 2<br>hajaya, Wilayah Persekutua<br>70 6540 Fake 103-8000 | t, Malaysia.<br>1649                         |                                                                                      |
|                                                                                                    |                                                    |                                                                                                 | No Rupukan<br>Tankh Pemohonan<br>D Pemohon : |                                                                                      |
| NDUAN KEPADA PENCHON                                                                                                    | in dan dikemukakan                                 | bersama stokumen sokong                                                                         | un somort moribut                            |                                                                                      |
| rang ini heridaktan di ci di dalam tak                                                                                                    |                                                    |                                                                                                 | the market of a second                       |                                                                                      |
| rang na nangaalan dhai di didam tabi                                                                                                    | tie                                                | for angun                                                                                       |                                              | Moat<br>Naik<br>Honta<br>Solina                                                      |
| rang na na ngaasan dhis dhidalam taki<br>Lukisan skematik / gambar perata                                                                                         | <b>He</b>                                          | for largan                                                                                      |                                              | Misia<br>Hosta<br>Solition<br>Hanta<br>Misson                                        |
| nang na mendaaban diki di diki in tak<br>Lukidan skematik i gambar perata<br><sup>1</sup> Spesifikasi teknikai (kabiog )                                          | Ne<br>193                                          | for angain                                                                                      |                                              | Mexit<br>Hook /<br>Hoota<br>Solinia<br>Hanta<br>Manta<br>Manta                       |
| ang na mendaaban dala di didalam bah<br>Lukisan okematik rigambar perata<br>Spestifikasi teknikai (kabiog.)<br>Wanual penggunaan peratatan                        | Ke                                                 | for angun                                                                                       |                                              | Misit<br>Hait<br>Haita<br>Kalisa<br>Harta<br>Manua<br>Harta<br>Manua<br>Harta        |
| ang na nandaatan dala di dalam tak<br>Lukican okematik / gambar perata<br>2 Spesifikasi teknikai (katalog)<br>2 Manual penggunaan peratatan<br>4 Bangel penatatan | Ke                                                 | for degree                                                                                      |                                              | Near<br>Noak<br>Honta<br>Kalka<br>Kalka<br>Harta<br>Kenus<br>Harta<br>Kanus<br>Harta |

- 1. Maklumat ringkas berkaitan permohonan akan dipaparkan seperti No. Rujukan, Tarikh Permohonan, Status Permohonan dan ID Pemohon.
- 2. Prebiu untuk cetakan borang permohonan akan dipaparkan di bahagian bawah.
- 3. Sila klik pada ikon **Pencetak** untuk mencetak Borang Permohonan.